# 7.1 Making Single or Bulk Payment For Students

- $\checkmark$  Log in as an institution
- ✓ Go to **Institution** Menu

## ✓ Go to **Single and Bulk Exam Payment** submenu

The following page is displayed

| NOTE: Please Enter all details correctly   Suspendies of the spectrated on this platform good payments be generated on this platform good plat generated on this platform good plat generate good plat generate good plat generate | NOTE: Please Enter all details correctly   Instruction   Instruction all details are written correctly   II RRR must be generated on this platform   IN RR generated on this platform is valid for payment   Exam Category:  Select-   No of Person(s):   Number of Person(s)   Payer Surname:   Payer Surname:   Payer Firstname:   Payer Firstname:   Payer Othername:   Payer Othername:   Payer Email:   Payer Phone:                                                                         | Definition   Support   Support <th>Single A</th> <th>nd Bulk Exam Payment</th> <th>:</th> | Single A                                                               | nd Bulk Exam Payment                 | :   |
|----------------------------------------------------------------------------------------------------|----------------------------------------------------------------------------------------------------|----------------------------------------------------------------------------------------------------|------------------------------------------------------------------------|--------------------------------------|-----|
| Instruction   Exare all details are written correctly   All RRR must be generated on this platform is valid for payment     Exam Category:   -Select-   No of Person(s):   Number of Person(s)   Payer Surname:   Payer Firstname:   Payer Firstname:   Payer Othername:   Payer Zurname:   Payer Othername:   Payer Othername:   Payer Phone:   Payer Phone Number     Payment Ref:                                                                                                    | hstruction         Insure all details are written correctly         II RRR must be generated on this platform         IN RR generated on this platform is valid for payment         Exam Category:       -Select         No of Person(s):       Number of Person(s)         Payer Surname:       Payer Surname         Payer Firstname:       Payer Firstname         Payer Othername:       Payer Othername         Payer Email:       Payer Email         Payer Phone:       Payer Phone Number | Instruction<br>Grave all details are written correctly<br>ARREMOSE be generated on this platform is valid for payment<br>Exam Category: -Select-<br>No of Person(S): Number of Person(S)<br>Payer Surname: Payer Surname<br>Payer Firstname: Payer Firstname<br>Payer Othername: Payer Othername<br>Payer Email: Payer Email<br>Payer Phone: Payer Phone Number<br>Mnount To Pay: System will generate Total Amount<br>Payment Ref:                                                                                                    | NOTE: Please Enter                                                     | all details correctly                |     |
| Only RRR generated on this platform is valid for payment   Exam Category: -Select-   No of Person(s): Number of Person(s)   Payer Surname: Payer Surname   Payer Firstname: Payer Firstname   Payer Othername: Payer Othername   Payer Email: Payer Email   Payer Phone: Payer Phone Number   Amount To Pay: System will generate Total Amount                                                                                                    | nly RRR generated on this platform is valid for payment         Exam Category:       -Select-         No of Person(s):       Number of Person(s)         Payer Surname:       Payer Surname         Payer Firstname:       Payer Firstname         Payer Othername:       Payer Othername         Payer Email:       Payer Email         Payer Phone:       Payer Phone Number                                                                                                    | Dup RRR generated on this platform is valid for payment   Exam Category:Select-   No of Person(s): Number of Person(s)   Payer Surname: Payer Surname   Payer Firstname: Payer Firstname   Payer Othername: Payer Othername   Payer Email: Payer Email   Payer Phone: Payer Phone Number   Amount To Pay: System will generate Total Amount                                                                                                    | Instruction<br>Ensure all details are wrii<br>All RRR must be generate | ten correctly<br>ed on this platform |     |
| Exam Category:Select-   No of Person(s): Number of Person(s)   Payer Surname: Payer Surname   Payer Firstname: Payer Firstname   Payer Othername: Payer Othername   Payer Email: Payer Email   Payer Phone: Payer Phone Number   Amount To Pay: System will generate Total Amount                                                                                                    | Exam Category:SelectNo of Person(s):Number of Person(s)Payer Surname:Payer SurnamePayer Firstname:Payer FirstnamePayer Othername:Payer OthernamePayer Email:Payer EmailPayer Phone:Payer Phone Number                                                                                                    | Exam Category:Select   No of Person(s): Number of Person(s)   Payer Surname: Payer Surname   Payer Firstname: Payer Firstname   Payer Othername: Payer Othername   Payer Email: Payer Email   Payer Phone: Payer Phone Number   Amount To Pay: System will generate Total Amount   Payment Ref:                                                                                                    | Only RRR generated on t                                                | his platform is valid for payment    |     |
| No of Person(s):Number of Person(s)Payer Surname:Payer SurnamePayer Firstname:Payer FirstnamePayer Othername:Payer OthernamePayer Email:Payer EmailPayer Phone:Payer Phone NumberAmount To Pay:System will generate Total AmountPayment Ref:                                                                                                    | No of Person(s):Number of Person(s)Payer Surname:Payer SurnamePayer Firstname:Payer FirstnamePayer Othername:Payer OthernamePayer Email:Payer EmailPayer Phone:Payer Phone Number                                                                                                    | No of Person(s): Number of Person(s)   Payer Surname: Payer Surname   Payer Othername: Payer Othername   Payer Email: Payer Phone:   Payer Phone: Payer Phone Number   Amount To Pay: System will generate Total Amount                                                                                                    | Exam Category:                                                         | Select                               | ~   |
| Payer Surname:Payer SurnamePayer Firstname:Payer FirstnamePayer Othername:Payer OthernamePayer Email:Payer EmailPayer Phone:Payer Phone NumberAmount To Pay:System will generate Total AmountPayment Ref:Suppose Suppose Su                                                                                                    | Payer Surname:       Payer Surname         Payer Firstname:       Payer Firstname         Payer Othername:       Payer Othername         Payer Email:       Payer Email         Payer Phone:       Payer Phone Number                                                                                                    | Payer Surname:       Payer Firstname         Payer Othername:       Payer Othername         Payer Email:       Payer Email         Payer Phone:       Payer Phone Number         Amount To Pay:       System will generate Total Amount         Payment Ref:       Payment Refer                                                                                                    | No of Person(s):                                                       | Number of Person(s)                  |     |
| Payer Firstname:       Payer Firstname         Payer Othername:       Payer Othername         Payer Email:       Payer Email         Payer Phone:       Payer Phone Number         Amount To Pay:       System will generate Total Amount         Payment Ref:       Payment Ref:                                                                                                    | Payer Firstname:       Payer Firstname         Payer Othername:       Payer Othername         Payer Email:       Payer Email         Payer Phone:       Payer Phone Number                                                                                                    | Payer Firstname:         Payer Othername:         Payer Email:         Payer Phone:         Payer Phone Number         Amount To Pay:         System will generate Total Amount         Payment Ref:                                                                                                    | Payer Surname:                                                         | Payer Surname                        |     |
| Payer Othername:     Payer Othername       Payer Email:     Payer Email       Payer Phone:     Payer Phone Number       Amount To Pay:     System will generate Total Amount       Payment Ref:     Image: Comparison of the system will generate Total Amount                                                                                                    | Payer Othername:       Payer Othername         Payer Email:       Payer Email         Payer Phone:       Payer Phone Number                                                                                                    | Payer Othername         Payer Email         Payer Phone:         Payer Phone Number         Amount To Pay:       System will generate Total Amount         Payment Ref:                                                                                                    | Payer Firstname:                                                       | Payer Firstname                      |     |
| Payer Email       Payer Email         Payer Phone:       Payer Phone Number         Amount To Pay:       System will generate Total Amount         Payment Ref:       Payment Ref:                                                                                                    | Payer Email       Payer Phone:         Payer Phone Number                                                                                                    | Payer Email:         Payer Phone:         Payer Phone Number         Amount To Pay:         System will generate Total Amount         Payment Ref:                                                                                                    | Payer Othername:                                                       | Payer Othername                      |     |
| Payer Phone:       Payer Phone Number         Amount To Pay:       System will generate Total Amount         Payment Ref:       Payment Ref:                                                                                                    | Payer Phone: Payer Phone Number                                                                                                    | Payer Phone       Payer Phone Number         Amount To Pay:       System will generate Total Amount         Payment Ref:                                                                                                    | Payer Email:                                                           | Payer Email                          |     |
| Amount To Pay: System will generate Total Amount Payment Ref:                                                                                                    |                                                                                                    | Amount To Pay: System will generate Total Amount Payment Ref:                                                                                                    | Payer Phone:                                                           | Payer Phone Number                   |     |
| Payment Ref:                                                                                                    | Amount To Pay: System will generate Total Amount                                                                                                    | Payment Ref:                                                                                                    | Amount To Pay:                                                         | System will generate Total Amor      | unt |
|                                                                                                    | Payment Ref:                                                                                                    |                                                                                                    | Payment Ref:                                                           |                                      |     |
|                                                                                                    |                                                                                                    | Done                                                                                                    |                                                                        |                                      |     |

✓ Select Exam Category

- $\checkmark$  Enter the Number of Persons Paid For
- ✓ Enter Payer **Surname**
- ✓ Enter Payer **Firstname**
- ✓ Enter Payer **Othername**
- ✓ Enter **Payer Email**

- ✓ Enter Payer Phone Number
- ✓ Click on Done
- ✓ The total payment amount and the details are displayed. The amount to pay is also computed and displayed in the Amount Textbox
- ✓ Click on **Proceed To Payment**
- ✓ Remita Retrieval Reference (RRR) is generated and displayed with Payer's Surname, Firstname, Othername and Payment Reference as shown below;

| Г          | - Payment Option               | 15                                  |                                    |                                |                                  |                   |         |
|------------|--------------------------------|-------------------------------------|------------------------------------|--------------------------------|----------------------------------|-------------------|---------|
|            | VISA                           | MasterCard                          | remita                             | Internet<br>Banking            | Mobile<br>Wallets<br>Powered b   | Bank<br>Branches  |         |
|            |                                | Р                                   | <b>Payer Name:</b> Idris Ib        | orahim T                       |                                  | ,                 |         |
|            |                                | Payer                               | Email: idrisibrahim                | @yahoo.com                     |                                  |                   |         |
|            |                                | Р                                   | ayer Phone: 0909                   | 9999999                        |                                  |                   |         |
|            |                                | Тс                                  | otal Amount To Pa                  | <b>y:</b> 57600                |                                  |                   |         |
|            |                                | Tr                                  | ransaction ID: tQC                 | uDT3I7F                        |                                  |                   |         |
|            |                                |                                     | RRR: 17021620                      | 1647                           |                                  |                   |         |
| Please cor | nfirm your inform<br>The trans | ation before pro<br>action ID and R | oceeding to pay<br>RR are neccessa | ment and also<br>ry for future | o note your Tra<br>correspondenc | nsaction ID ance. | nd RRR. |
| PI         | ease indicate the ty           | pe of payment yo                    | ou want to use for                 | this Remita trar               | saction:                         |                   |         |
|            |                                |                                     | Select                             | ~                              |                                  |                   |         |
|            |                                |                                     | Pay Now !!                         |                                |                                  |                   |         |

- The following information is displayed on the screen: Name, Email registered, and Phone Registered.
- The User gets a Generated RRR number and Transaction ID. Copy and save this RRR number
- User can make payment online or pay through the bank using the RRR generated on this platform.

To make payment online; follow these steps:

- Select the Payment mode from the ones available such as;
- Verve Card
- Visa Card

- MasterCard
- Pocket Money
- POS
- ATM
- Bank Branch
- Bank Internet Transfer
  - Click Pay Now

#### 7.2 Register New Student for Examination

This feature enables the School Administrator to register students approved by the Health Records Board for Examination as shown below.

### Path: Institution $\rightarrow$ Start Exam Registration

The following Page is displayed

|            | Start Exam Registration |
|------------|-------------------------|
| Enter RRR: | Enter RRR<br>Search     |

- $\checkmark~$  Enter the RRR generated above for confirmation of payment
- $\checkmark~$  If Payment was successful, the following page is displayed

| Start          | Exam Registration |
|----------------|-------------------|
|                |                   |
|                |                   |
| Enter IndexNo: | Index Number      |
|                | Search            |

✓ Enter the **Index Number** of the student to be registered.

**NOTE:** Only students whose data have been uploaded to the portal by the **Board Administrator** are registrable by the institutions.

The following registration page appears with the basic details (Surname, Firstname, Othername) of the candidate preloaded;

|                                                                                                    | on Slip Is What Entitles Candidates To Writing The Forthcoming Examinations.                                                                                                    |
|----------------------------------------------------------------------------------------------------|----------------------------------------------------------------------------------------------------|
|                                                                                                    | Ensure It is Printed At The Completion of Registration.                                                                                                    |
| *Index No:                                                                                                    | 001                                                                                                    |
| *Surname:                                                                                                    | ALAN                                                                                                    |
| *FirstName:                                                                                                    | SHEARER                                                                                                    |
| Middle Name:                                                                                                    | AFFEZ                                                                                                    |
| *Logged In:                                                                                                    | Ahmadu Bello University Teaching Hospital Zaria, Kaduna St $\sim$                                                                                                    |
| *Gender:                                                                                                    | Male ~                                                                                                    |
| *DOB:                                                                                                    | 1 ~ January ~ 1980 ~                                                                                                    |
| *Email:                                                                                                    | afeez@yahoo.com                                                                                                    |
| *Mobile Phone:                                                                                                    | 08099999999                                                                                                    |
|                                                                                                    |                                                                                                    |
|                                                                                                    |                                                                                                    |
|                                                                                                    | School of Health Information Management Attended with Dates:                                                                                                    |
| *Institution Name:                                                                                                    | Select V                                                                                                    |
|                                                                                                    |                                                                                                    |
| * Year Attended:                                                                                                    | Select V                                                                                                    |
|                                                                                                    |                                                                                                    |
|                                                                                                    | Add                                                                                                    |
|                                                                                                    |                                                                                                    |
| Institution Name                                                                                                    | Year Attended                                                                                                    |
|                                                                                                    |                                                                                                    |
| Bayelsa State College of He                                                                                                    | ealth Technology Otuogidi-Ogbia 2010 Remove                                                                                                    |
| Bayelsa State College of He                                                                                                    | ealth Technology Otuogidi-Ogbia 2010 Remove                                                                                                    |
| Bayelsa State College of He<br>*Exam Category                                                                                                    | ealth Technology Otuogidi-Ogbia 2010 Remove<br>y: Professional Diploma Exam Repeat PD(All Papers)                                                                                                    |
| Bayelsa State College of He                                                                                                    | ealth Technology Otuogidi-Ogbia 2010 Remove<br>y: Professional Diploma Exam Repeat PD(All Papers)                                                                                                    |
| Bayelsa State College of He<br>*Exam Category<br>*Exam Year:                                                                                                    | ealth Technology Otuogidi-Ogbia 2010 Remove  y: Professional Diploma Exam Repeat PD(All Papers)  2018                                                                                                    |
| Bayelsa State College of He<br>*Exam Category<br>*Exam Year:<br>*Exam Intended                                                                                                    | ealth Technology Otuogidi-Ogbia 2010 Remove y: Professional Diploma Exam Repeat PD(All Papers)  2018 2018 Kepeat Candidate                                                                                                    |
| Bayelsa State College of He<br>*Exam Category<br>*Exam Year:<br>*Exam Intended                                                                                                    | ealth Technology Otuogidi-Ogbia 2010 Remove  y: Professional Diploma Exam Repeat PD(All Papers)  2018  d: Repeat Candidate                                                                                                    |
| Bayelsa State College of He<br>*Exam Category<br>*Exam Year:<br>*Exam Intended<br>Payment Refere                                                                                                    | ealth Technology Otuogidi-Ogbia 2010 Remove  y: Professional Diploma Exam Repeat PD(All Papers)  2018  c 2018 c Repeat Candidate  infoFf4fxW8                                                                                                    |
| Bayelsa State College of He<br>*Exam Category<br>*Exam Year:<br>*Exam Intended<br>Payment Refere                                                                                                    | ealth Technology Otuogidi-Ogbia 2010 Remove  y: Professional Diploma Exam Repeat PD(All Papers)  2018  d: 2018  ence: nfoFf4fxW8                                                                                                    |
| Bayelsa State College of He<br>*Exam Category<br>*Exam Year:<br>*Exam Intended<br>Payment Refere<br>COURSES                                                                                            | ealth Technology Otuogidi-Ogbia 2010 Remove<br>y: Professional Diploma Exam Repeat PD(All Papers)<br>2018<br>d: Repeat Candidate<br>ence: nfoFf4fxW8                                                                                                    |
| Bayelsa State College of He<br>*Exam Category<br>*Exam Year:<br>*Exam Intended<br>Payment Refere<br>COURSES                                                                                            | ealth Technology Otuogidi-Ogbia 2010 Remove  y: Professional Diploma Exam Repeat PD(All Papers)  2018  2018  c Repeat Candidate  nfoFf4fxW8  Physiology Biostatistics                                                                                                    |
| Bayelsa State College of He<br>*Exam Category<br>*Exam Year:<br>*Exam Intended<br>Payment Refere<br>Courses<br>@Anatomy and<br>©Clinical Codim                                                         | ealth Technology Otuogidi-Ogbia 2010 Remove  y: Professional Diploma Exam Repeat PD(All Papers)  2018  2018  2018  2018  2018  2018  2018  2018  2018  2018  2018  2018  2018  2018  2018  2018  2018  2018  2018  2018  2018  2018  2018  2018  2018  2018  2018  2018  2018  2018  2018  2018  2018  2018  2018  2018  2018  2018  2018  2018  2018  2018  2018  2018  2018  2018  2018  2018  2018  2018  2018  2018  2018  2018  2018  2018  2018  2018  2018  2018  2018  2018  2018  2018  2018  2018  2018  2018  2018  2018  2018  2018  2018  2018  2018  2018  2018  2018  2018  2018  2018  2018  2018  2018  2018  2018  2018  2018  2018  2018  2018  2018  2018  2018  2018  2018  2018  2018  2018  2018  2018  2018  2018  2018  2018  2018  2018  2018  2018  2018  2018  2018  2018  2018  2018  2018  2018  2018  2018  2018  2018  2018  2018  2018  2018  2018  2018  2018  2018  2018  2018  2018  2018  2018  2018  2018  2018  2018  2018  2018  2018  2018  2018  2018  2018  2018  2018  2018  2018  2018  2018  2018  2018  2018  2018  2018  2018  2018  2018  2018  2018  2018  2018  2018  2018  2018  2018  2018  2018  2018  2018  2018  2018  2018  2018  2018  2018  2018  2018  2018  2018  2018  2018  2018  2018  2018  2018  2018  2018  2018  2018  2018  2018  2018  2018  2018  2018  2018  2018  2018  2018  2018  2018  2018  2018  2018  2018  2018  2018  2018  2018  2018  2018  2018  2018  2018  2018  2018  2018  2018  2018  2018  2018  2018  2018  2018  2018  2018  2018  2018  2018  2018  2018  2018  2018  2018  2018  2018  2018  2018  2018  2018  2018  2018  2018  2018  2018  2018  2018  2018  2018  2018  2018  2018  2018  2018  2018  2018  2018  2018  2018  2018  2018  2018  2018  2018  2018  2018  2018  2018  2018  2018  2018  2018  2018  2018  2018  2018  2018  2018  2018  2018  2018  2018  2018  2018  2018  2018  2018  2018  2018  2018  2018  2018  2018  2018  2018  2018  2018  2018  2018  2018  2018  2018  2018  2018  2018  2018  2018  2018  2018  2018  2018  2018  2018  2018  2018 2018 |
| Bayelsa State College of He<br>*Exam Category<br>*Exam Year:<br>*Exam Intended<br>Payment Refere<br>Courses<br>Anatomy and<br>Clinical Codin.<br>Health Planni                                         | ealth Technology Otuogidi-Ogbia 2010 Remove<br>y: Professional Diploma Exam Repeat PD(All Papers) `<br>2018 `<br>d: Repeat Candidate `<br>ence: nfoFf4fxW8<br>Physiology Biostatistics<br>yg Computer Science<br>ing And Management Health Record Management                                                                                                    |
| Bayelsa State College of He<br>*Exam Category<br>*Exam Year:<br>*Exam Intended<br>Payment Refere<br>Courses<br>QAnatomy and<br>Clinical Codim<br>Health Plannin                                        | ealth Technology Otuogidi-Ogbia 2010 Remove<br>y: Professional Diploma Exam Repeat PD(All Papers) `<br>2018 `<br>2018 `<br>d: Repeat Candidate `<br>ence: nfoFF4fxW8<br>Physiology Biostatistics<br>ng Computer Science<br>ing And Management Health Record Management                                                                                                    |
| Bayelsa State College of He<br>*Exam Category<br>*Exam Year:<br>*Exam Intended<br>Payment Refere<br>Courses<br>@Anatomy and<br>@Clinical Codin<br>@Health Planni                                       | ealth Technology Otuogidi-Ogbia 2010 Remove  y: Professional Diploma Exam Repeat PD(All Papers) ` 2018  2018  2018 2018 2018 2018 2018 2018 2018 2018                                                                                                    |
| Bayelsa State College of He<br>*Exam Category<br>*Exam Year:<br>*Exam Intended<br>Payment Refere<br>Courses<br>Anatomy and<br>Clinical Codin<br>Health Plannia                                         | ealth Technology Otuogidi-Ogbia 2010 Remove   y: Professional Diploma Exam Repeat PD(All Papers) `   2018 `   2018 `   2018 `   2018 `   d: Repeat Candidate `   ence: nfoFF4fxW8   Physiology @Biostatistics ing And Management Health Record Management   plocad                                                                                                    |
| Bayelsa State College of He<br>*Exam Category<br>*Exam Year:<br>*Exam Intended<br>Payment Refere<br>Courses<br>Anatomy and<br>Clinical Codim<br>Health Planni<br>Passport U<br>*Upload Stude<br>Pictur | ealth Technology Otuogidi-Ogbia 2010 Remove   y:   Professional Diploma Exam Repeat PD(All Papers)     2018     2018     2018     2018     act:   Repeat Candidate     of:   nfoFf4fxW8   Physiology   Biostatistics   ng   Computer Science   ing And Management   Health Record Management   Passport Size Must Not Be Greater Than 220kb                                                                                                    |
| Bayelsa State College of He<br>*Exam Category<br>*Exam Year:<br>*Exam Intended<br>Payment Refere<br>Courses<br>Anatomy and<br>Clinical Codin<br>Health Planni<br>Passport U                            | ealth Technology Otuogidi-Ogbia 2010 Remove   y: Professional Diploma Exam Repeat PD(All Papers) v   2018 v   2018 v   2018 v   d: Repeat Candidate v   d: Repeat Candidate v   ence: nfoFf4fxW8   Physiology Biostatistics   ig And Management Health Record Management   Plocad   mere: Pasport Size Must Not Be Greater Than 220kb                                                                                                    |
| Bayelsa State College of He<br>*Exam Category<br>*Exam Year:<br>*Exam Intended<br>Payment Refere<br>Courses<br>Anatomy and<br>Clinical Codin<br>Health Planni<br>Passport Uj                           | ealth Technology Otuogidi-Ogbia 2010 Remove  y Professional Diploma Exam Repeat PD(All Papers)  2018  2018  2018  2018  2018  2018  2018  2018  2018  2018  2018  2018  2018  2018  2018  2018  2018  2018  2018  2018  2018  2018  2018  2018  2018  2018  2018  2018  2018  2018  2018  2018  2018  2018  2018  2018  2018  2018  2018  2018  2018  2018  2018  2018  2018  2018  2018  2018  2018  2018  2018  2018  2018  2018  2018  2018  2018  2018  2018  2018  2018  2018  2018  2018  2018  2018  2018  2018  2018  2018  2018  2018  2018  2018  2018  2018  2018  2018  2018  2018  2018  2018  2018  2018  2018  2018  2018  2018  2018  2018  2018  2018  2018  2018  2018  2018  2018  2018  2018  2018  2018  2018  2018  2018  2018  2018  2018  2018  2018  2018  2018  2018  2018  2018  2018  2018  2018  2018  2018  2018  2018  2018  2018  2018  2018  2018  2018  2018  2018  2018  2018  2018  2018  2018  2018  2018  2018  2018  2018  2018  2018  2018  2018  2018  2018  2018  2018  2018  2018  2018  2018  2018  2018  2018  2018  2018  2018  2018  2018  2018  2018  2018  2018  2018  2018  2018  2018  2018  2018  2018  2018  2018  2018  2018  2018  2018  2018  2018  2018  2018  2018  2018  2018  2018  2018  2018  2018  2018  2018  2018  2018  2018  2018  2018  2018  2018  2018  2018  2018  2018  2018  2018  2018  2018  2018  2018  2018  2018  2018  2018  2018  2018  2018  2018  2018  2018  2018  2018  2018  2018  2018  2018  2018  2018  2018  2018  2018  2018  2018  2018  2018  2018  2018  2018  2018  2018  2018  2018  2018  2018  2018  2018  2018  2018  2018  2018  2018  2018  2018  2018  2018  2018  2018  2018  2018  2018  2018  2018  2018  2018  2018  2018  2018  2018  2018  2018  2018  2018  2018  2018  2018  2018  2018  2018  2018  2018  2018  2018  2018  2018  2018  2018  2018  2018  2018  2018  2018  2018  2018  2018  2018  2018  2018  2018  2018  2018  2018  2018  2018  2018  2018  2018  2018  2018  2018  2018  2018  2018  2018  2018  2018  2018  2018  2018  2018  2018 2018        |

 Click on Preview Details to Preview registration or Click on Save To Continue Later if User wishes to complete registration some other time.

On clicking Save To Continue Later, the following information is displayed;

# Start Exam Registration

The Examination Slip Is What Entitles Candidates To Writing The Forthcoming Examinations.

Ensure It is Printed At The Completion of Registration.

Registration Has Been Saved. Your Index Number Will be Used To Retrieve Your Details on Your Next Log In

On clicking **Preview Details**, the following sample page is shown;

| E                                       | Biodata Preview                                       |
|-----------------------------------------|-------------------------------------------------------|
|                                         | -                                                     |
|                                         |                                                       |
|                                         |                                                       |
|                                         |                                                       |
| Pay Ref:                                | nfoFf4fxW8                                            |
| Index No:                               | 001                                                   |
| Surname:                                | ALAN                                                  |
| Firstname:                              | SHEARER                                               |
| Othername:                              | AFFEZ                                                 |
| Email:                                  | afeez@yahoo.com                                       |
| Phone No:                               | 08099999999                                           |
| Exam Category:                          | Professional Diploma Exam Repeat PD(All Papers)       |
|                                         |                                                       |
| Service Amount:                         | 22500.00                                              |
| Conder                                  | Male                                                  |
|                                         |                                                       |
| Date of Birth:                          | 1/1/1980 12:00:00 AM                                  |
| Service Amount                          | 22500.00                                              |
|                                         |                                                       |
|                                         |                                                       |
| Gender                                  | Male                                                  |
| Date of Birth                           | 1/1/1980 12:00:00 AM                                  |
| bace of birth.                          | 1777150012:00:00784                                   |
| Exam Year:                              | 2018                                                  |
| Exam Intended:                          | Denest                                                |
| Ladii intendeu.                         | htpedt                                                |
| Logged In Institution:                  | Ahmadu Bello University Teaching Hospital Zaria, Kadu |
|                                         | Institutions Attandad                                 |
| Institution Name                        | Institutions Attended:<br>Vear Attended               |
| Bayelsa State College of Health T       | echnology Otuogidi-Ogbia 2010                         |
|                                         | Registered Courses:                                   |
| Course                                  |                                                       |
| Anatomy and Physiology<br>Biostatistics |                                                       |
| Clinical Coding                         |                                                       |
| Computer Science                        |                                                       |
| Health Planning And Managemen           | t                                                     |
| Health Record Management                |                                                       |
|                                         | Edit Details                                          |
|                                         | That All Information Dravided Here Is Accurate        |
|                                         | i i nat Au ini ormation Provided Here is Accurate     |
|                                         |                                                       |

- ✓ To edit details, click on the Edit Details button, this takes user back to the registration page with all saved data loaded on the page.
- ✓ To proceed, tick the box labelled "I Hereby Confirm That All Information Provided Are Accurate". A Submit button is shown just beneath the affirmation checkbox.
- $\checkmark$  Click on **Submit** button to submit registration

User gets a message that Registration has been successfully submitted.

**NOTE**: Registration continues until the number of candidates specified at the point of initiating the bulk payment has been registered.